#### LiebeR DHV-PilotenprüferIn,

das ist jetzt eine **ganz wichtige Neuerung**, weswegen wir freundlich um Deine Aufmerksamkeit bitten: Das Prüferportal startet in Kürze

- in einer komplett neuen Version,
- unter anderer URL und
- mit zusätzlichen Funktionen.

Die wichtigste Neuerung ist, dass sämtliche **Prüfungskandidaten vorab im DHV-Serviceportal auf** <u>www.dhv.de</u> registriert sein müssen, um an einer Prüfung teilzunehmen. Und zwar unabhängig davon, ob sie DHV-Mitglieder sind oder nicht.

Das hat mehrere Gründe:

- Ausschließlich der Pr
  üfungskandidat ist Herr
  über seine Daten, tr
  ägt sie ein und erlaubt aktiv ihre Nutzung f
  ür die Pilotenpr
  üfungen (Datenschutz).
- Die gesamte Lizenzverwaltung basiert zukünftig ausschließlich auf den Daten des DHV-Serviceportals. Die Nutzung dieser Daten auch für die Prüfungen vermeidet viele potentielle Fehler, z.B. Schreibfehler bei Namen, fehlerhafte Daten, Doppeleintragungen, etc.
- Die Daten müssen nicht mehr mühsam vor Beginn der Prüfung vollständig in die Maske eingegeben werden, sondern sie sind bereits da und auf Knopfdruck im Prüferportal verfügbar.
- Die weitere Bearbeitung der Pr
  üfungen durch den DHV kann erheblich beschleunigt werden, weil die Daten des Kandidaten nicht mehr "von Hand" 
  übertragen werden m
  üssen.

#### Neue URL

Die "Version 2" des Prüferportals startet als eine ganz neue Site mit dem Namen "DHV-Exam".

Die URL der neuen Site lautet www.dhv-exam.de.

> Du kannst dich dort mit Deinen bekannten Login-Daten der Version 1 anmelden.

#### Zeitplan

Wenn Du diese Nachricht erhältst, kannst und solltest Du Dich sofort auf der neuen Site einloggen Dich vorab mal umschauen.

Die tatsächliche Umstellung von der Version 1 auf die Version 2 findet am **Mittwoch, 30. Januar 2019** statt. Umstellung bedeutet, dass wir zu diesem Zeitpunkt die Möglichkeit, Online-Prüfungen zu starten und Papier- und Praxisprüfungen einzutragen, auf der **Version 1 abschalten** und auf der Version 2 freigeben.

Also:

- Ab dem 30. Januar 2019 können neue Prüfungen nur noch im neuen Prüferportal über <u>www.dhv-exam.de</u> angelegt und bearbeitet werden.
- Auf dem alten Pr
  üferportal (www.exam-dhv.onlearning.at) findest Du weiterhin Deine bisherigen Pr
  üfungen und hast bis zum 10. Februar 2019 Zeit, letzte Bearbeitungen und Abrechnungen abzuschließen!

# **Online-Theorieprüfungen**

### Was ändert sich für die Prüfer?

Im Grunde nichts. Der Prüfer muss sicherstellen, dass die Kandidaten, die im nächsten Absatz beschriebenen Schritte ausgeführt und die Registrierung im DHV-Serviceportal vorgenommen haben.

Das sollten die KandidatInnen nicht erst im letzten Moment machen, sondern deutlich vor der Prüfung und in aller Ruhe.

Wir bitten Dich in diesem Zusammenhang um eine **intensive Kommunikation** mit der beteiligten Flugschule: Im besten Fall ist die Registrierung der KandidatInnen spätestens am Tag vor der Prüfung erledigt worden!

Wenn auf die Frage des Prüfers "Sind alle anwesenden Prüfungskandidaten im DHV-Serviceportal registriert" ein oder mehrere "Nein" kommen, dann bitte gemäß nachfolgender Anleitung vorgehen.

## Was ändert sich für die Prüfungskandidaten?

Um an einer Prüfung teilnehmen zu können, muss jeder Prüfungskandidat (egal ob DHV-Mitglied oder Nichtmitglied) im DHV-Serviceportal registriert sein.

Hierzu auf die Website des DHV gehen (<u>www.dhv.de</u>) und den Link Service-Login anklicken.

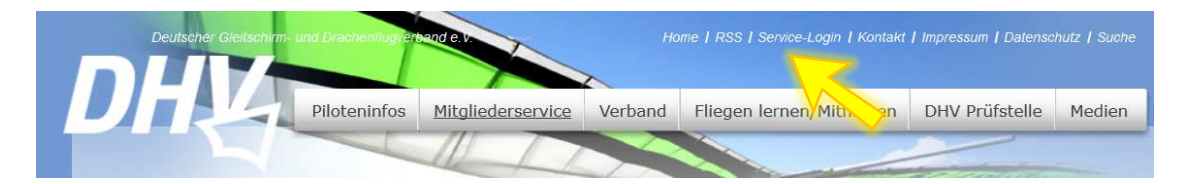

Im neuen Fenster auf **Registrieren** klicken und die Registrierung gemäß den Anweisungen vornehmen.

| DHV                                | <b>3</b> 8   |  |
|------------------------------------|--------------|--|
| Benutzername                       |              |  |
| Kennwort                           |              |  |
| Anmelden                           |              |  |
| Kennwort vergessen?<br>Datenschutz | Registrieren |  |
| -10-                               |              |  |

#### Neuer Ablauf bei einer Online-Theorieprüfung

So, alle Prüfungsteilnehmer sind im DHV-Serviceportal registriert. Sie sitzen im Prüfungsraum, sind im Web und mit ihren Benutzerdaten im DHV-Serviceportal eingeloggt. Jetzt geht's weiter zur Online-Prüfung.

1. Der Kandidat findet im Service-Portal, über das Menü links unten, den Link zum **DHV-Exam** und klickt diesen an.

| OHA                                                                                                    | Prvice BORTAL                                                                                                    |
|----------------------------------------------------------------------------------------------------|----------------------------------------------------------------------------------------------------|
| DE EN Sitemap                                                                                              | adress-suche email gelände mein dhv profil abmelden minimieren impressum datenschutz                                                                                                    |
| DHV Serviceportal Home<br>1. Schritte im Serviceportal<br>Meine DHV-Daten<br>DHV Mailinglisten             | DHV SERVICEPORTAL HOME                                                                                                    |
| Geräte-Bewertungen<br>Forum-Benutzer<br>Verbandsinterna                                                    | Willkommen im Serviceportal des DHV.<br>Anleitungen und Hilfe findest du unter " <u>1. Schritte im Serviceporta</u> l".                                                                                           |
| DHV Into PDFs<br>DHV intern<br>Gelände<br>Geländegutachter                                                 | Bei technischen Problemen und Anregungen bitte Feedback an <u>feedback@jursaconsulting.com</u> .<br>Bei inhaltlichen Fragen wende dich bitte an das betreffende Referat des DHV.<br>I Compared Participartal Home |
| Ausbildung<br>Pilotenprüfungen<br>Vereine                                                                  |                                                                                                    |
| Veranstattungen<br>DHV-Info<br>Aktion "Luftige Begegnungen"<br>DHVonlineDB (öffentl. Seiten auf<br>dhv.de) |                                                                                                    |
| DHV-Exam                                                                                                   |                                                                                                    |

2. Er erklärt sich mit den Maßnahmen zum Datenschutz einverstanden und klickt den **obersten der 3 Buttons** "Zur Onlineprüfung" an.

Dieser öffnet DHV-Exam, wo der Kandidat somit bereits eingeloggt ist.

| Diese Daten zu deiner Person werden an DHV-Exam übermittelt: | Mit deinem Serviceportal-Login kannst du dich auf DHV-Exam anmelden, um dort z.B. eine online<br>Theorieorüfung abzulegen oder dich für eine Praxisprüfung eintragen zu Jassen.            |
|--------------------------------------------------------------|----------------------------------------------------------------------------------------------------|
| Titel:                                                       | ······································                                                                                                    |
| Vorname:                                                     | Für diesen Zweck werden die nebenstehenden personenbezogenen Daten an DHV-Exam übertragen.<br>Bitte kontrolliere deine persönlichen Daten vor dem Absenden und korrigiere bzw. ergänze sie |
| Nachname:                                                    | gegebenenfalls über den Menüpunkt "mein dhv profil".                                                                                                    |
| Geschlecht:                                                  | Lch versichere hiermit, dass die nebenstehenden Daten zu meiner Person korrekt sind und erkläre                                                                                            |
| Geburtsdatum:                                                | it einverstanden, dass diese an DHV-Exam (betrieben durch die österreichische Esenca                                                                                                    |
| Geburtsort:                                                  | Davinsch Klärung) übertragen werden. Den Inhalten der Erklärung zur Informationspflicht                                                                                                    |
| Staatsangehörigkeit:                                         | (Datenschutz, lärung) des DHV stimme ich zu.                                                                                                    |
| Straße:                                                      | Zur Onlineprüfung Hier geht's zur Onlineprüfung auf dhv-exam.du                                                                                                    |
| PLZ:                                                         | Zur Onlinenrüftung (Beckun Sert and Hier geht's zum Backup-Server der                                                                                                    |
| Ort:                                                         | Onlineprüfung. Dieser kommt nur zum Einsatz                                                                                                    |
| Land:                                                        | funktionieren sollte.                                                                                                    |
| E-Mail:                                                      | Account verknünfen Damit dich der Prüfer im Protokoll-Tool finder                                                                                                    |
| Telefon:                                                     | und eintragen kann, ist eine einmalige                                                                                                    |
| Identifikationsnummer:                                       | Verknupfung der Accounts durch dich<br>notwendig.                                                                                                    |

3. Im Feld links gibt der Kandidat, wie bisher, den Prüfungscode ein und klickt auf Anmelden.

| DHV-Onlineprüfung                                               | Login für DHV/Prüfer        |
|-----------------------------------------------------------------|-----------------------------|
| Prüfungscode eingeben                                           | E-Mail                      |
| Dieser Code besteht immer nur aus Zahlen.                       |                             |
|                                                                 | Passwort                    |
| Anmelden                                                        |                             |
| Auferund deines Logins über dhy de kannst du die                | Füllen Sie dieses Feld aus. |
| Prüfung für einen deutschen Schein schreiben. Die               | Login                       |
| Prüfung für einen österreichischen Schein ist nicht<br>möglich. |                             |

4. An dieser Stelle war bisher die Eingabe der persönlichen Daten erforderlich. Das ist in der Version 2 nicht mehr nötig, da diese Daten aus dem DHV-Serviceportal übernommen worden sind. Lediglich die Auswahl der Prüfung (A-Lizenz, B-Lizenz..) sowie die Klicks zum Datenschutz und zur Verhinderung von Prüfungsbetrug müssen vorgenommen werden.

| DHY                                               | A-Lizenz (V. 5), dein Prüfer heute ist Karl Prüfer 2 Sleze                                                               | ak, Karl 👻 |
|---------------------------------------------------|----------------------------------------------------------------------------------------------------|------------|
| Bitte wähle die gewünschte Prüfung au             | S                                                                                                    |            |
|                                                   |                                                                                                    |            |
| Prüfung                                           |                                                                                                    |            |
| Schein                                            | Nachricht an den DHV                                                                                                    |            |
| A-Lizenz 🔻                                        |                                                                                                    |            |
| Kapitel                                           |                                                                                                    |            |
| 🗷 Technik                                         |                                                                                                    |            |
| Flugpraxis                                        | 🖌 Ich weiß, dass ich während der Drüfung diese Site nicht verlassen darf und dass, falls ich es doch tu                  | 0          |
| ✓ Luftrecht                                       | meine Prüfung jedenfalls als nicht bestanden bewertet wird.                                                              | с,         |
| Meteorologie                                      |                                                                                                    |            |
|                                                   | Ich stimme dem Vorgehen, wie es in der Erklärung zur Informationspflicht ("Datenschutzerklärung"<br>beschrieben ist, zu. | )          |
| Für jedes Kapitel gilt: Mindestens 75% der Fragen |                                                                                                    |            |
| müssen richtig beantwortet werden, damit es als   |                                                                                                    |            |
| bestanden gewerter wird.                          |                                                                                                    |            |
|                                                   |                                                                                                    |            |
|                                                   |                                                                                                    |            |

5. Nach dem Klick auf "weiter" ist der Kandidat bereit und kann die Prüfung beginnen, sobald der Prüfer "Onlineprüfung freigeben" angeklickt hat.

# Papier-Theorieprüfungen und Praxis-Prüfungen

## Was ändert sich für die Prüfer?

Die Prüfer müssen die Daten der Prüfungsteilnehmer nicht mehr von Hand eintragen, sondern wählen diese aus einer bereits angelegten Liste im Prüferportal aus. Siehe Punkt 4.

## Neuer Ablauf bei einer Papier-Theorieprüfung oder einer Praxis-Prüfung

- Auch hier läuft die Übernahme der Daten aus dem Serviceportal. Der Kandidat ist bereits im DHV-Serviceportal registriert und loggt sich - kurz vor der Prüfung oder einige Tage vorher - im DHV-Serviceportal ein, er findet dort, über das Menü links unten, den Link zum DHV-Exam.
- Er erklärt sich mit den Maßnahmen zum Datenschutz einverstanden und klickt den untersten der 3 Buttons "Account verknüpfen" an. Auf diese Weise sendet er eine Auswahl seiner Serviceportal-Daten an DHV-Exam.

(Dieser Schritt muss nur 1x erfolgen, also vor der nächsten Prüfung nicht noch einmal.)

| Diese Daten zu deiner Person werden an DHV-Exam übermittelt:<br>Titel: | Mit deinem Serviceportal-Login kannst du dich a<br>Theorieprüfung abzulegen oder dich für eine Pra: | uf DHV-Exam anmelden, um dort z.B. eine online<br>xisprüfung eintragen zu lassen.             |
|------------------------------------------------------------------------|----------------------------------------------------------------------------------------------------|-----------------------------------------------------------------------------------------------|
| Vorname:                                                               | Für diesen Zweck werden die nebenstehenden pe<br>Bitte kontrolliere deine persönlichen Daten vor de | ersonenbezogenen Daten an DHV-Exam übertragen.<br>em Absenden und korrigiere bzw. ergänze sie |
| Nachname:<br>Geschlecht:                                               | gegebenenfalls über den Menüpunkt "mein dhv                                                         | profil".<br>Ien Daten zu meiner Person korrekt sind und erkläre                               |
| Geburtsdatum:                                                          | einverstanden, dass diese an DHV                                                                    | /-Exam (betrieben durch die österreichische Esenca                                            |
| Geburtsort:                                                            | Dat sci klärung) übertragen werden. Di                                                              | en Inhalten der Erklärung zur Informationspflicht                                             |
| Staatsangehörigkeit:                                                   | (Datenschutz virung) des DHV stimme ich :                                                           | zu.                                                                                           |
| Straße:                                                                | Zur Onlineprüfung                                                                                   | Hier gent s zur Onlineprürung auf unv-exam.de                                                 |
| PLZ:                                                                   | Zur Onlineprüfung (Backup Server)                                                                   | Hier geht's zum Backup-Server der<br>Onlineprüfung, Dieser kommt nur zum Finsatz              |
| Land:                                                                  |                                                                                                    | wenn das Hauptsystem einmal nicht<br>funktionieren sollte.                                    |
| E-Mail:                                                                | Account verknüpfen                                                                                  | Damit dich der Prüfer im Protokoll-Tool finden                                                |
| Telefon:                                                               |                                                                                                    | d eintragen kann, ist eine einmalige                                                          |
| Identifikationsnummer:                                                 |                                                                                                    | endig.                                                                                        |

3. Der Prüfungskandidat erhält folgende Bestätigung:

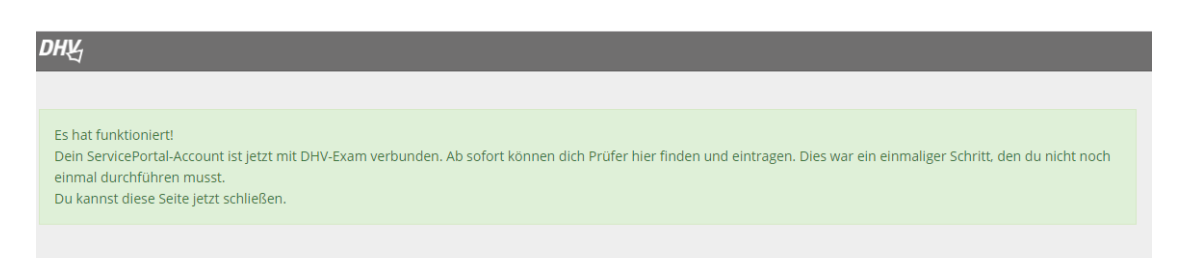

4. Damit kann der Prüfer aus dem Prüferportal auf die Daten des Prüfungskandidaten zugreifen. Wie gewohnt öffnet er die Seite, auf der er den Kandidaten zur Prüfung einträgt. Dort gibt er Nachname und Vorname seines Kandidaten ein. Groß- und Kleinschreibung spielen dabei keine Rolle. Ist der Name in voller Länge eingetragen, stellt das System das zugehörige Geburtsdatum dar. Der Prüfer klickt auf den Vorschlag des Systems – Vorname, Nachname, Geburtsdatum – und wählt den Teilnehmer damit aus. Im Anschluss kann er die den Teilnehmer betreffenden Attachments hochladen...

| Kandidat suchen                        | 0                                |                       |                     | Kandidat mar | nuell erfasse |
|----------------------------------------|----------------------------------|-----------------------|---------------------|--------------|---------------|
| Slezak Karl                            |                                  |                       |                     |              | Q             |
| Slezak, Karl (19.01<br>Gib hier im Prü | .1961)<br>fungsprotokoll immer i | iur Kandidaten für de | utsche Scheine ein. |              |               |

Das wars auch schon. Alles Weitere läuft wie gewohnt.

Die Flugschulen werden über diese Änderungen zeitgleich informiert.

Wir bitten Dich aber, die Flugschule daran zu erinnern, dass die Pr
üfungskandidatInnen fr
ühzeitig 
über die Notwendigkeit informiert werden, sich im DHV-Serviceportal zu registrieren und die Registrierung vor Pr
üfungsbeginn abgeschlossen haben sollen.

Vielen Dank für Deine Mitarbeit, viel Freude bei den kommenden Prüfungen und viele Grüße. Falls Du Fragen hast, melde Dich bitte bei Seli oder Karl im DHV-Ausbildungsreferat. Tel. 08022-9675-32 <u>Seli.metzger@dhvmail.de</u> <u>karl.slezak@dhvmail.de</u>

Seli Metzger, Karl Slezak

DHV-Ausbildung